#### 已在商务部网站注册过账号的企业,请<mark>跳过</mark>注册 流程,使用已有账号直接登录

切勿重复注册

#### 若不记得账号密码: 1.1.请点击《找回账号密码?》

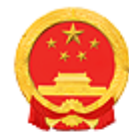

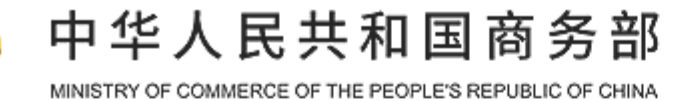

商务部业务系统统一平台 企业端

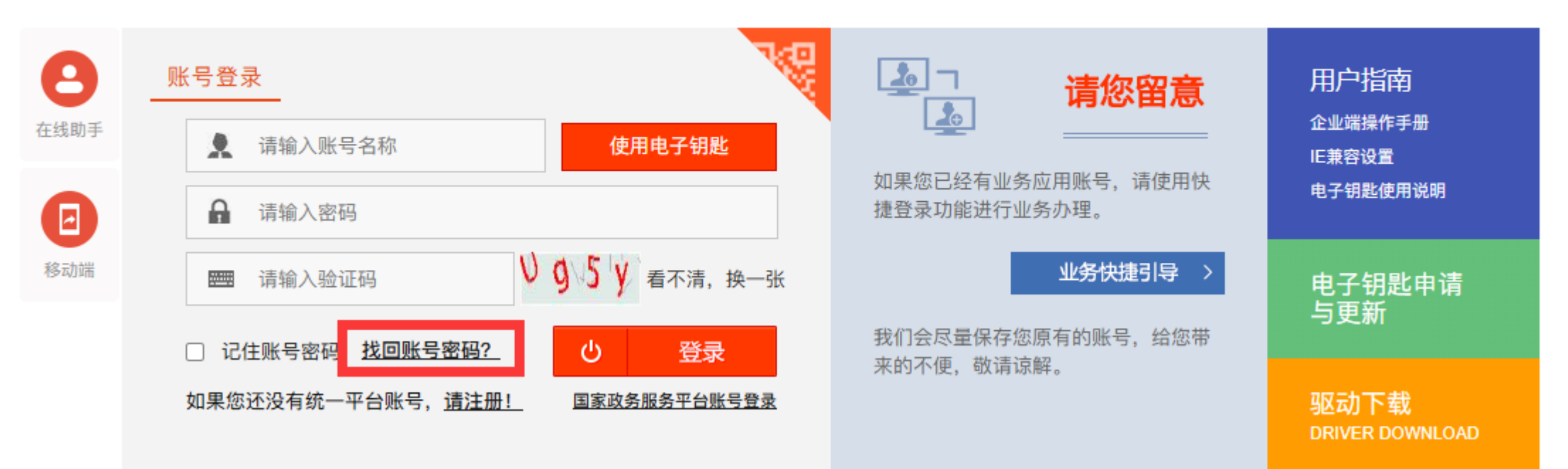

#### 已在商务部网站注册过账号的企业,请<mark>跳过</mark>注 册流程,使用已有账号直接登录

切勿重复注册

1.2.请点击《找回账号》

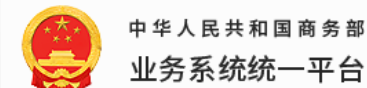

账号管理 企业端

- 1、外商投资信息报告(年度报告)应用找回用户信息请点击 这里!
- 2、对外投资合作信息服务应用找回用户信息请点击 这里!
- 3、加工贸易服务促进体系找回用户信息请点击 这里!
- 4、外贸发展专项资金(中小)网络管理应用找回用户信息请点击 这里!
- 5、汽车流通、拍卖、老字号、商业特许经营应用若无法找回用户信息,请联系**当地商务主管部门!**
- 6、其他应用选择以下方式找回密码:

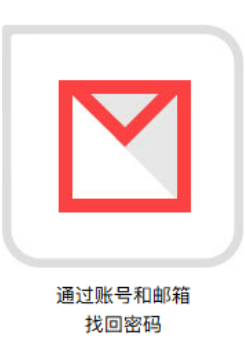

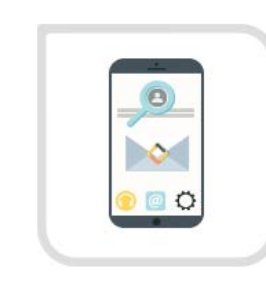

通过账号和手机验证码 找回密码

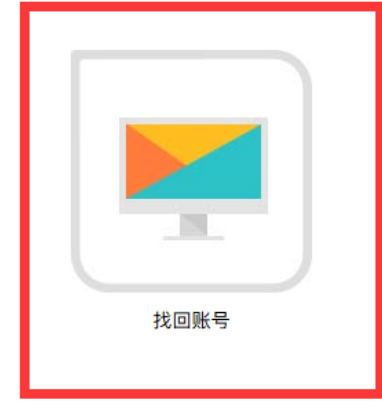

#### 已在商务部网站注册过账号的企业,请<mark>跳过</mark>注 册流程,使用已有账号直接登录

切勿重复注册

| 1.3.选择《家政服务业信息管理应用》 , 填信<br>息 , 下一步 |                        |                                                                                     |  |  |  |  |  |  |  |  |
|-------------------------------------|------------------------|-------------------------------------------------------------------------------------|--|--|--|--|--|--|--|--|
|                                     | 中华人民共和国商务部<br>业务系统统一平台 | 账号管理 企业端                                                                            |  |  |  |  |  |  |  |  |
|                                     | 请您提交相关材料               |                                                                                     |  |  |  |  |  |  |  |  |
|                                     |                        | 尊敬的用户您好,为保障您的账号及数据安全,请您提供以下<br>账号信息。如果"常办理业务"列表中没有您使用的业务应用,请<br>拨打客服电话010-67870108。 |  |  |  |  |  |  |  |  |
|                                     |                        | * 常办理业务<br>家政服务业信息管理应用                                                              |  |  |  |  |  |  |  |  |
|                                     |                        | * 统一社会信用代码/组织机构代码/进出口企业代码<br>请输入18位或9位或13位企业代码                                      |  |  |  |  |  |  |  |  |
|                                     |                        | * 验证码<br><u>i 4 h a</u>                                                             |  |  |  |  |  |  |  |  |
|                                     |                        | 下一步 返回                                                                              |  |  |  |  |  |  |  |  |
|                                     |                        |                                                                                     |  |  |  |  |  |  |  |  |

#### 1.4.1.如果提示未找到记录,则表示未注册/老账号未办理业务 此时无需继续找回老账号,回到首页,直接走注册新账号的流程

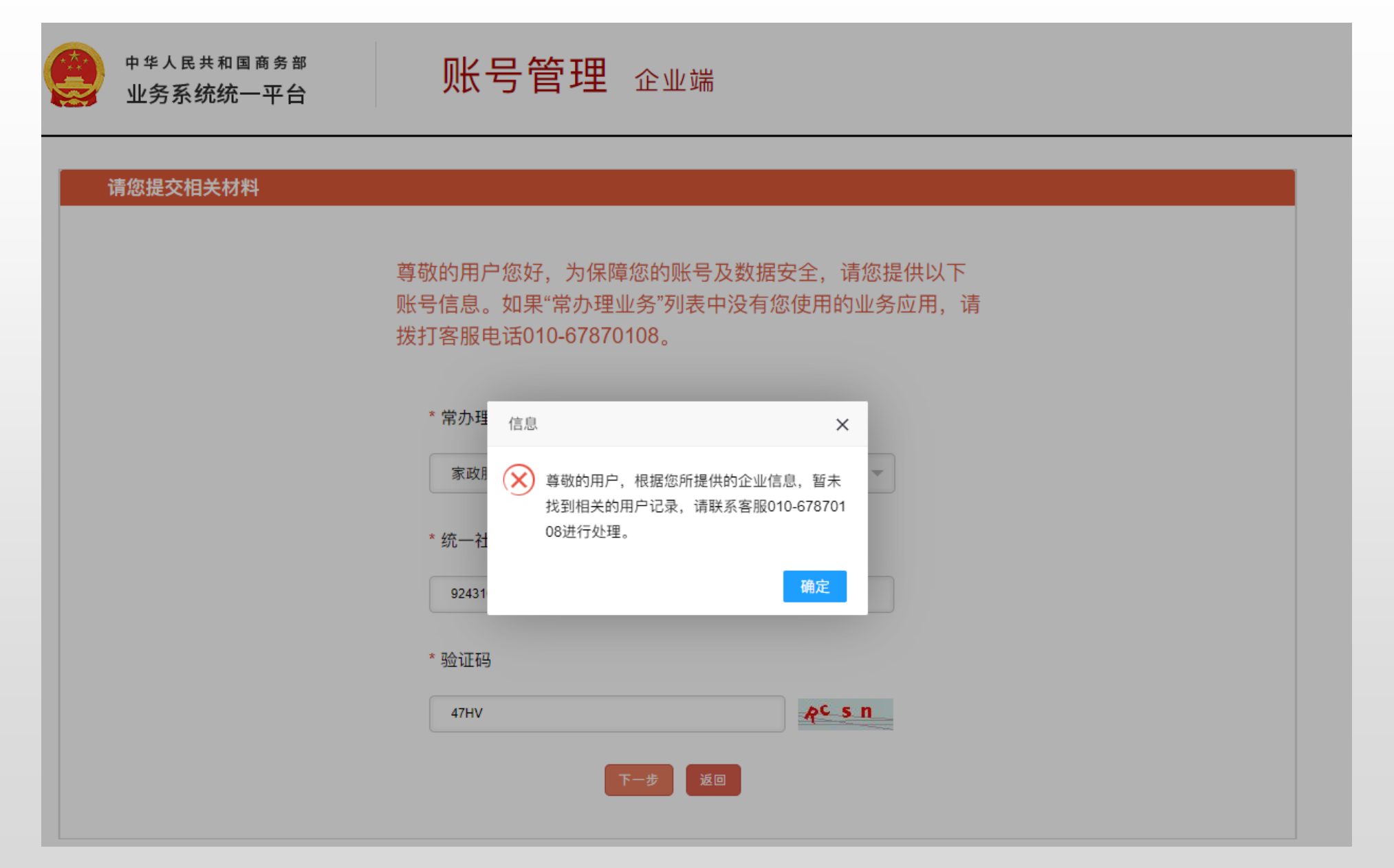

#### 1.4.2.如果提示信息验证成功,则表示老账号已办理业务 此时需要找回老账号

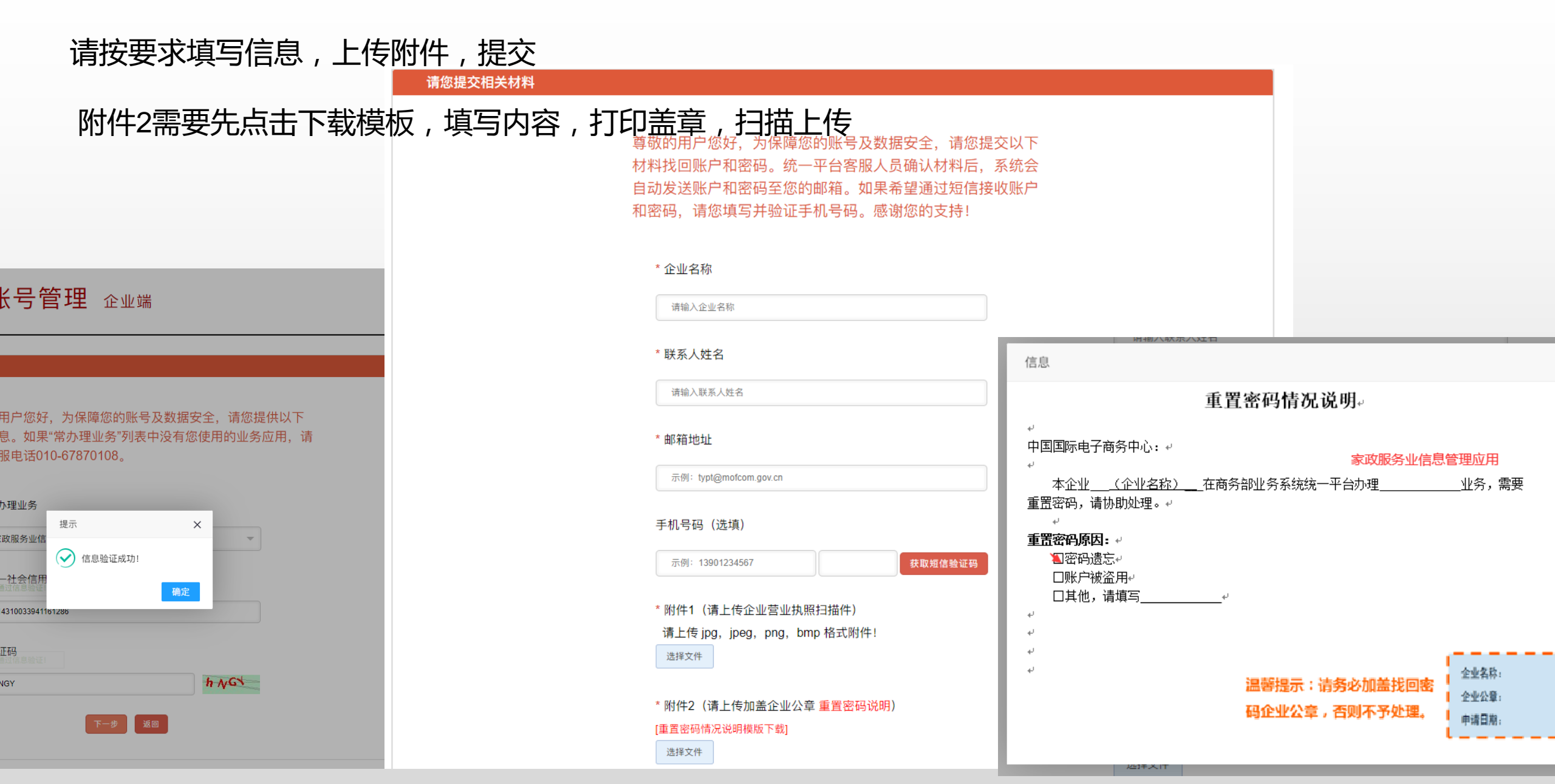

柳州市福城云家顶综合服务平台

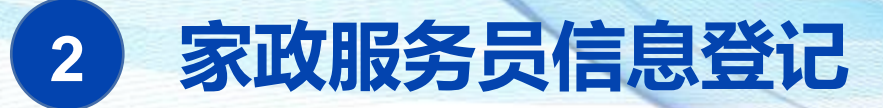

#### 2.1.1.新用户注册

未在商务部家政信用平台注册的企业,需登录网站注册 商务部业务系统统一平台(企业端):<u>https://ecomp.mofcom.gov.cn/loginCorp.html</u>

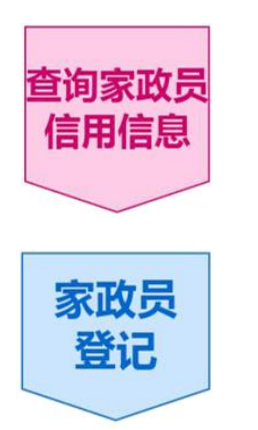

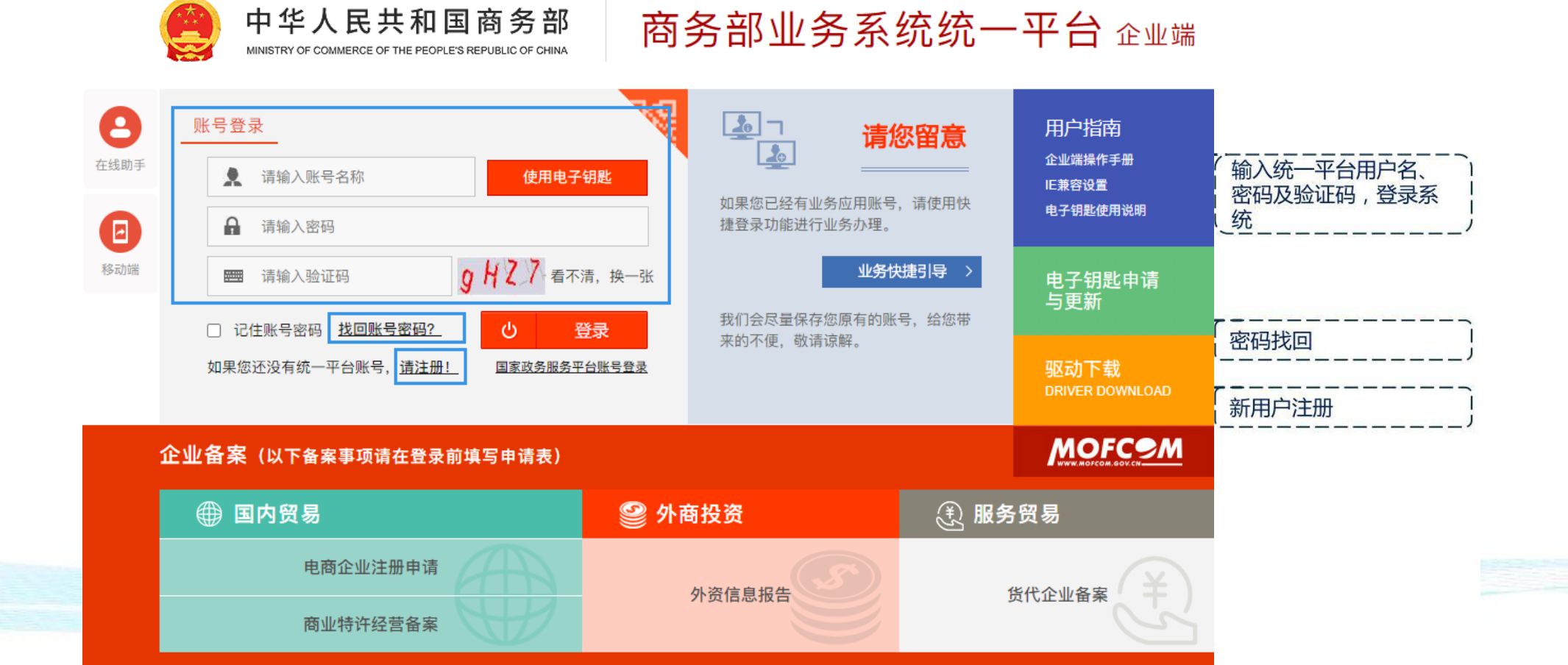

|                            | 2 账号信息<br>清输入级的账户信息                                                                                                    |                                                                                                    |                                                         |
|----------------------------|----------------------------------------------------------------------------------------------------|----------------------------------------------------------------------------------------------------|---------------------------------------------------------|
| 查询家政员<br>信用信息<br>家政员<br>登记 | <ul> <li>*登录账号(包含英文和数字,至少6位)</li> <li>// 清恤入登录账号</li> <li>*密码(10-20位,须包含大小写字母、数字)</li> <li>/ 清恤入部份</li> </ul>                                                                                         | *显示名(中文不超过20位,英文和数字不超过40位)<br>第114人显示名<br>*确认密码(两次输入的密码必须相同)<br>第114从密码                                               | 分别填写用户名(登录账号)、显示<br>名(通常为企业名称)以及密码(需<br>同时包含大小写英文字母和数字) |
| 查询家政员<br>信用信息<br>家政员       | <ul> <li>④ 请选择您的账号类型</li> <li>个人用户 填内企业 填外企</li> <li>请输入您的企业基本信息</li> <li>*组织机均代码统 社会信用代码(统一社会信用代码18位</li> <li>▼ 统 社会信用代码 原例:99900001016367613</li> <li>进出口企业代码</li> <li>示例:99900017023485</li> </ul> | ≥业<br>)<br>样例<br>样例                                                                                                   | 填写18位统一社会信用代码                                           |
| 室询家政员<br>信用信息 家政员<br>登记    | ○ 个人信息<br>清集局您的正件和感错信息       *证件号码       *证件号码       *证件号码       * 身份证       原例:1000200001011524       请填写并验证您的手机信息       * 手机号码(仅支持中国大陆手机号)       原例:13901234567       注 册                           | <ul> <li>*邮箱</li> <li>示例: typt⊕mafcom.gov.cn</li> <li>*短信验证码</li> <li>·短信验证码</li> <li>·获取短信验证码</li> <li>关闭</li> </ul> | 【选择证件类型,填写证件号码、电子<br>邮箱、手机号码以及短信验证码,点<br>击注册            |

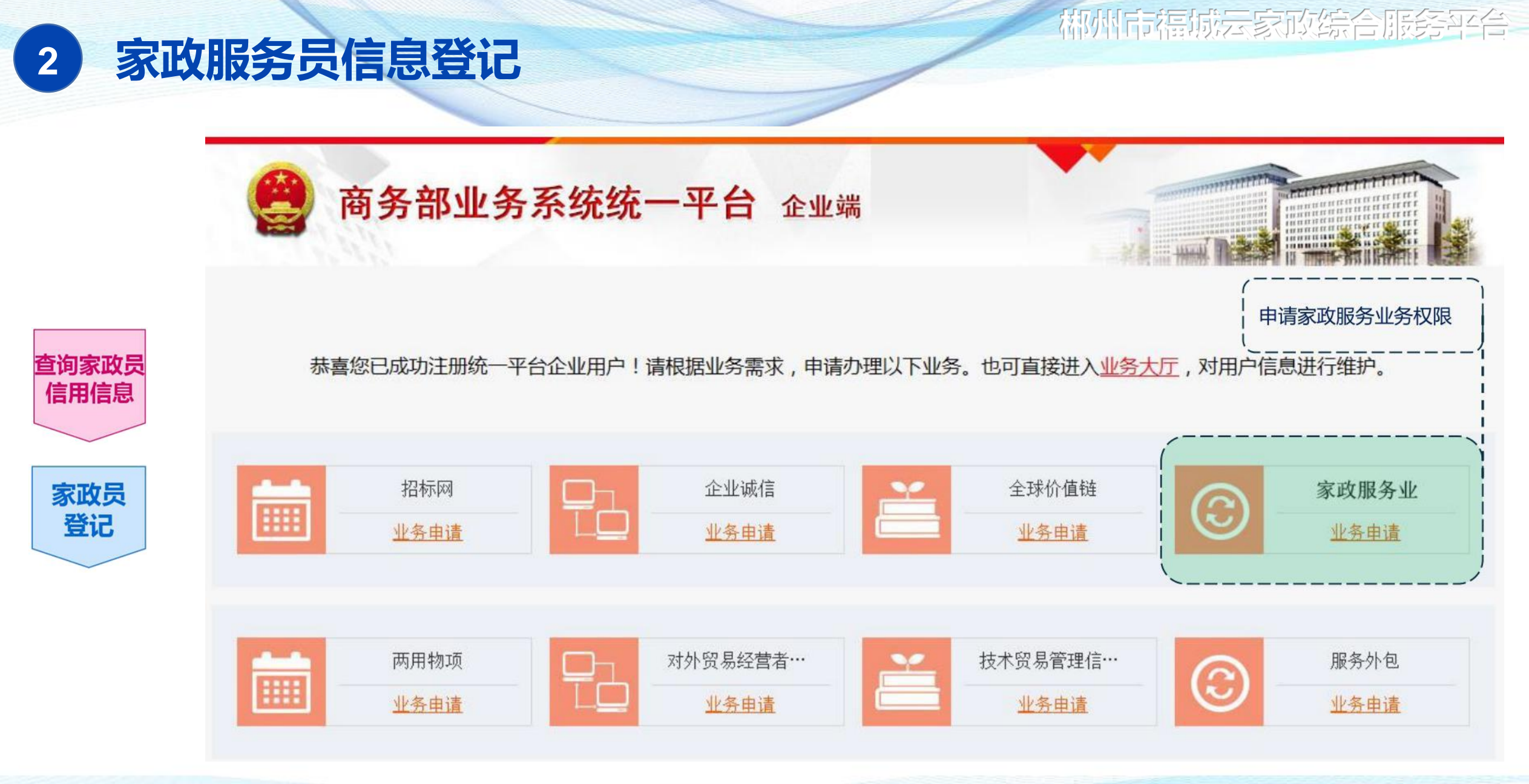

# 柳州后福城云家顶综合服务平台

# 2 家政服务员信息登记

| [    | AWST         | * 中文      |                                                                                                    |                                                    |                                                            |            |                                                                                                    |
|------|--------------|-----------|----------------------------------------------------------------------------------------------------|----------------------------------------------------|------------------------------------------------------------|------------|----------------------------------------------------------------------------------------------------|
|      | L TE TE CIAN | 英文        |                                                                                                    |                                                    |                                                            |            |                                                                                                    |
|      | ③ * 统        | 一社会信用代码   | 112233445566778899                                                                                                    |                                                    | 0                                                          | 企业组织机构代码   |                                                                                                    |
|      |              | 进出口企业代码   |                                                                                                    |                                                    |                                                            | • 工商注册时间   |                                                                                                    |
| į    |              | • 注册地区    | 请选择 * 请选择                                                                                                    |                                                    | •                                                          |            | •                                                                                                    |
|      |              | •法人代表姓名   |                                                                                                    |                                                    |                                                            | 法人代表身份证:   |                                                                                                    |
| 本信息  |              | 运营总部所在地   |                                                                                                    |                                                    |                                                            |            |                                                                                                    |
| į    | ・注册を         | 资本(万元人民币) |                                                                                                    |                                                    |                                                            | 折换美元(万美元): |                                                                                                    |
|      |              | 是否为跨国公司   | ◎是●否                                                                                                    |                                                    |                                                            | 跨国公司名称     |                                                                                                    |
|      |              | • 是否为旅行社  | ◎是 ●否                                                                                                    |                                                    |                                                            | • 是否为医疗机构  | ○是 ⊛ 否                                                                                                    |
|      |              | • 联系人     |                                                                                                    |                                                    |                                                            | • 联系人电话    |                                                                                                    |
|      | 联系方式:        | 邮编        |                                                                                                    |                                                    |                                                            | * 邮箱       |                                                                                                    |
|      |              | 传真        |                                                                                                    |                                                    |                                                            | 通讯地址       | /                                                                                                    |
| 类别   |              | * 行业类别    | <ul> <li>衣、林、牧、造业</li> <li>电力、防力、然气及水生产和供应业</li> <li>交通运输、合储和邮政业</li> <li>* 行业类别</li> <li>金融业</li> <li>科学研究和技术服务业</li> <li>教育</li> <li>公共管理、社会保険和社会组织</li> </ul> |                                                    | 2<br>2<br>1留快业<br><sup>11</sup> 业<br>环境和公共<br>111会工作<br>目识 | 段務管理业      | <ul> <li>制造业</li> <li>批发和零售业</li> <li>值售传输、软件和值包技术服务业</li> <li>超类和等务服务业</li> <li>圈民服务、修理和其他服务业</li> <li>文化、体育和娱乐业</li> </ul> |
| b类型  | 内资企业         |           | <ul> <li>○ 国有企业</li> <li>○ 联营企业</li> <li>○ 私营企业</li> </ul>                                                                                                    | <ul> <li>集体1</li> <li>有限3</li> <li>其他1</li> </ul>  | 2型<br>動任公司<br>2型                                           |            | <ul> <li>● 股份會標企业</li> <li>● 股份有限公司</li> </ul>                                                                               |
| 控設情况 | * 控股类型       |           | )内资控設<br>◎ 方资与境外资本(外商和港湾台等)投入各占60%<br>◎ 非股份制                                                                                                    |                                                    | 日期                                                         | ③ 外爾拉般     |                                                                                                    |
|      |              | 主要控股公司    |                                                                                                    |                                                    |                                                            |            |                                                                                                    |
|      |              | • 机构类型    | <ul> <li>企业</li> <li>社会団体</li> </ul>                                                                                                    | <ul> <li>事业</li> <li>● 再业</li> <li>● 用力</li> </ul> | 11位<br>11企业单位                                              |            | <ul> <li>党政机关</li> <li>算他组织机构</li> </ul>                                                                                     |
| 市情况  |              | 是否上市      | ◎是 ●否                                                                                                    |                                                    |                                                            |            |                                                                                                    |

| 填写 | 企业  | 基本信息, | 带 |
|----|-----|-------|---|
| 红色 | "*" | 的为必填  | 项 |
|    |     |       |   |

查询家政员 信用信息

家政员 登记

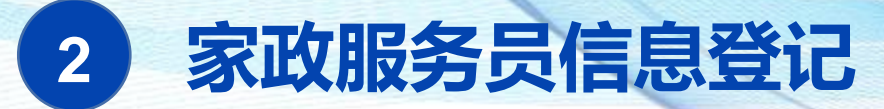

#### 2.1.2. 完善企业信息并上报

#### (1)进入家政服务业信息管理应用→业务数据填报→家政服务业

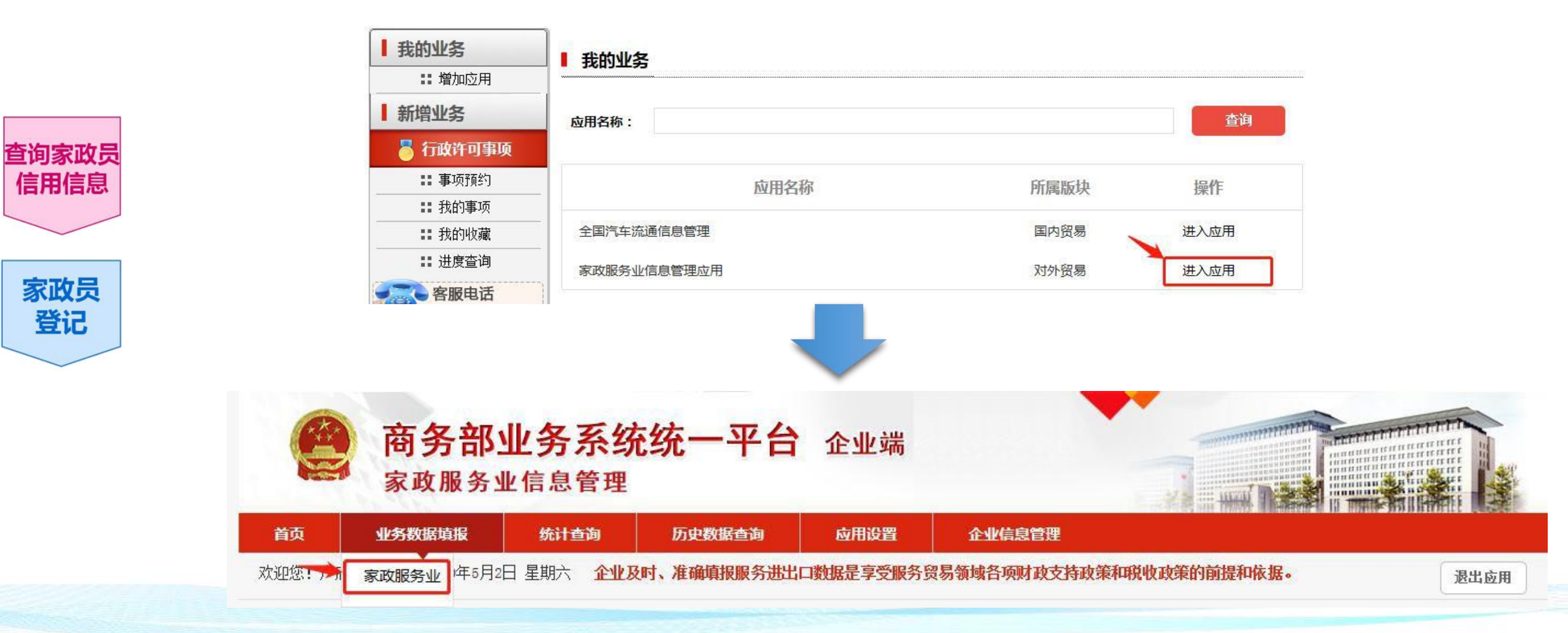

# 家政服务员信息登记

2

查询家政员 信用信息

> 家政员 登记

2.1.2. 完善企业信息并上报

# (2)点"企业信用信息录入",填写企业品牌名称,点击"保存并上报"

| 柳市胜洁, 加加 🗛                    |                 | JU″ 共喜你已完成企业信息的录入!                     |  |  |  |  |  |  |  |  |  |
|-------------------------------|-----------------|----------------------------------------|--|--|--|--|--|--|--|--|--|
| 中心 ①                          | 化 业方数据填扣 - 豕以版: |                                        |  |  |  |  |  |  |  |  |  |
| 023年12月15日 星期五                |                 | 家政企业信用信息                               |  |  |  |  |  |  |  |  |  |
| 退出应用                          |                 | 基本信息                                   |  |  |  |  |  |  |  |  |  |
| 家政服务业 >                       | 企业名称:           | 统一社会信用代码:                              |  |  |  |  |  |  |  |  |  |
|                               | 企业类型:           | 成立日期:                                  |  |  |  |  |  |  |  |  |  |
| 扶贫供需对接平台 ②点                   | ("企业信用信息录入"     | 法定代表人:                                 |  |  |  |  |  |  |  |  |  |
| 家政服务信用信息平台                    |                 |                                        |  |  |  |  |  |  |  |  |  |
| <ul> <li>・企业信用信息录入</li> </ul> | (2)*企业品牌名称 如为   | 牌名称,可填与企业注册名称 · ③ 方正 亚 古 机 · 具 拉 达 一 仁 |  |  |  |  |  |  |  |  |  |
| ·企业信用信息查询                     | * 是否家政扶贫参与企业 〇長 | 否 * 是否家政劳务输出基地 ○是 ●否                   |  |  |  |  |  |  |  |  |  |
| ·企业营业收入                       | 行政奖励信息          |                                        |  |  |  |  |  |  |  |  |  |
| ・服务员信用录入                      |                 |                                        |  |  |  |  |  |  |  |  |  |
| ・服务员批量导入                      | 行政奖励文书号         | 奖励名称                                   |  |  |  |  |  |  |  |  |  |
| ・服务员批重导出                      | 奖励颁发部门          | 奖励颁发日期                                 |  |  |  |  |  |  |  |  |  |
| ·服务员存工报处理                     |                 | (二) たいの (二) 自                          |  |  |  |  |  |  |  |  |  |
| ·信用证书管理                       |                 | 11 欧汉达101百志                            |  |  |  |  |  |  |  |  |  |
| ·服务员信用查询                      | 行政处罚文书号         |                                        |  |  |  |  |  |  |  |  |  |
| ·企业接口申请管理                     |                 |                                        |  |  |  |  |  |  |  |  |  |
| ·服务员已删除查询                     | 处罚内容(事由、依据、结果)  |                                        |  |  |  |  |  |  |  |  |  |
| ・异常数据提醒1                      |                 |                                        |  |  |  |  |  |  |  |  |  |
| ·异常数据提醒2                      | 行政处罚部门          | 处罚决定日期                                 |  |  |  |  |  |  |  |  |  |
| ·异常数据提醒3                      |                 |                                        |  |  |  |  |  |  |  |  |  |
| ・异常数据提醒4                      | 优质服务承诺          |                                        |  |  |  |  |  |  |  |  |  |
| 供需对接信息                        |                 |                                        |  |  |  |  |  |  |  |  |  |

保存 保存并上报

## 柳州市福城云家政综合服务平台

# 2 家政服务员信息登记 2.1.3.查看企业上报状态

查询家政员 信用信息

> 家政员 登记

### (1)点"企业信用信息查询"

| 首页          | 业务数据    | <b>居填报</b> | 应用设置      | 企业       | 言息管理   |         |         |      |         |                 |         |           |         |
|-------------|---------|------------|-----------|----------|--------|---------|---------|------|---------|-----------------|---------|-----------|---------|
| 欢迎您!        |         | 当前位        | 立置: 家政服务) | 业 > 家政服务 | 信用信息平台 | > 企业信用信 | 言息查询    |      |         |                 |         |           |         |
|             |         |            |           |          |        |         |         |      |         |                 |         |           |         |
| 2023年12日    | 15日 星期五 | E 企\       | 业信田信息列    | 表        |        |         |         |      |         |                 |         | Ę         | ≩出Excel |
| 2020 ( 12/1 |         |            |           |          |        |         |         |      |         |                 |         | _         |         |
|             |         | 企:         | 业代码       | 企业名称     | 企      | 业品牌名称   | 填报时     | 间    | 状态      | 核准状态            |         | 操作        |         |
| 家政服务        | 5业 >    |            |           |          |        |         | 0000 4  | 1.45 | 77 L #P | 工技准信息           |         | ~~ += //- |         |
|             |         |            |           |          |        |         | 2023-12 | 2-15 | 日上版     | 尤核/住信息          |         | 铅 操作      |         |
| 扶贫供需        | 对接平台    |            |           |          |        |         |         |      |         | 共1条 每页104       | 条 共1页 1 | 1         | 确定      |
| 家政服务        | 信用信息平台  |            |           |          |        |         |         |      |         | 241AC - 422(12) |         |           | WHAE    |
| ·企业信用       | 用信息录入   |            |           |          |        |         |         |      |         |                 |         |           |         |
| ·企业信用       | 月信息查询   |            |           |          |        |         |         |      |         |                 |         |           |         |
| ·企业营业       | 业收入     |            |           |          |        |         |         |      |         |                 |         |           |         |
| ·服务员们       | 言用录入    |            |           |          |        |         |         |      |         |                 |         |           |         |
| ·服务员排       | 此量导入    |            |           |          |        |         |         |      |         |                 |         |           |         |
| ·服务员排       | 比量导出    |            |           |          |        |         |         |      |         |                 |         |           |         |
| ·服务员得       | 寺上报处理   |            |           |          |        |         |         |      |         |                 |         |           |         |
| ·服务员在       | 主职管理    |            |           |          |        |         |         |      |         |                 |         |           |         |
| ・信用证书       | 的管理     |            |           |          |        |         |         |      |         |                 |         |           |         |
| ·服务员们       | 言用查询    |            |           |          |        |         |         |      |         |                 |         |           |         |
| ・企业接口       | 口申请管理   |            |           |          |        |         |         |      |         |                 |         |           |         |
| ·服务员E       | 已删除查询   |            |           |          |        |         |         |      |         |                 |         |           |         |
| ·异常数排       | 居提醒1    |            |           |          |        |         |         |      |         |                 |         |           |         |
| ·异常数排       | 居提醒2    |            |           |          |        |         |         |      |         |                 |         |           |         |
| ·异常数排       | 居提醒3    |            |           |          |        |         |         |      |         |                 |         |           |         |
| ·异常数排       | 居提醒4    |            |           |          |        |         |         |      |         |                 |         |           |         |
| 供需对接        | 信息      |            |           |          |        |         |         |      |         |                 |         |           |         |

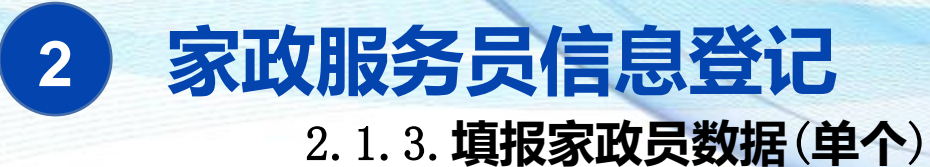

### (1) 服务员信用录入→填写家政员信息,\*号为必填项→保存

### 若家政员数量多,可选择批量导入,参考下一页2.1.4

|                            | 退出应用                                             | 基本信息          |        |              |        |          |              |       |      |  |  |  |  |
|----------------------------|--------------------------------------------------|---------------|--------|--------------|--------|----------|--------------|-------|------|--|--|--|--|
|                            |                                                  | * 姓名:         | [      | 性别:          | 男      | $\sim$   | 民族:          |       |      |  |  |  |  |
| 查询家政员<br>信用信息<br>家政员<br>登记 | 家政服务业 >                                          | *身份证号码:       | [      |              |        |          |              |       |      |  |  |  |  |
|                            | 扶贫供需对接平台                                         | 出生日期:         |        | 年龄:          |        |          | *入职时间:       |       | 上传车使 |  |  |  |  |
|                            | 家政服务信用信                                          | 家庭住址:         | 请选择省   | ▶ 请选择市       | [      | ✔ 请选择县   | ~            |       |      |  |  |  |  |
|                            | <ul> <li>・企业信用信息录入</li> <li>・企业信用信息音询</li> </ul> | * 当前工作所在地:    | 请选择省   | ▶ 请选择市       | ▶ 请选择县 |          | $\checkmark$ |       |      |  |  |  |  |
|                            | ·服务员信用录入                                         | 附加信息          |        |              |        |          |              |       |      |  |  |  |  |
|                            | ・服务员批量导服务员信用                                     | • 教育水平:       | 请选择    | $\checkmark$ |        | 手机号码:    | [            |       |      |  |  |  |  |
|                            | ·服务员批量导出<br>·服务员待上报处理                            | "服务类别(可多选):   | □ 母婴照护 | □ 养老照护 □     | 病患照护   | □ 保洁服务   | □ 一般家政服务     | □ 其他: |      |  |  |  |  |
|                            | ·服务员在职管理                                         | 授权书:          |        |              |        |          |              |       |      |  |  |  |  |
|                            | ·信用证书管理                                          | 健康信息          |        |              |        |          |              |       |      |  |  |  |  |
|                            | <ul> <li>・服务员信用查询</li> <li>・企业接口申请管理</li> </ul>  | 有无体检证明:       | ○有 ④无  |              |        |          |              |       |      |  |  |  |  |
|                            | ·服务员已删除查询                                        |               |        |              | 保险     | 信息       |              |       |      |  |  |  |  |
|                            | ·异常数据提醒1                                         | 是否购买家政扶贫商业保险: | ○是●否   |              | 是否與    | 买其他商业保险: | ○是 ④否        |       |      |  |  |  |  |

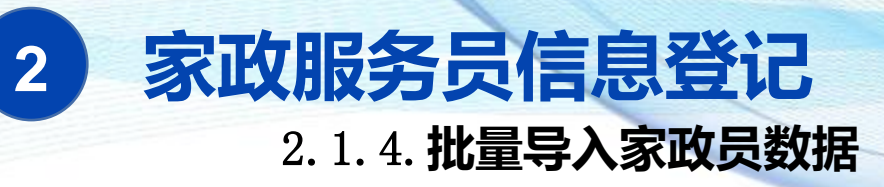

## (1) 服务员批量导入→模板下载,保存到本地

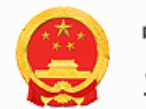

<sup>中华人民共和国商务部</sup> 业务系统统一平台

# 家政服务业信息管理 企业端

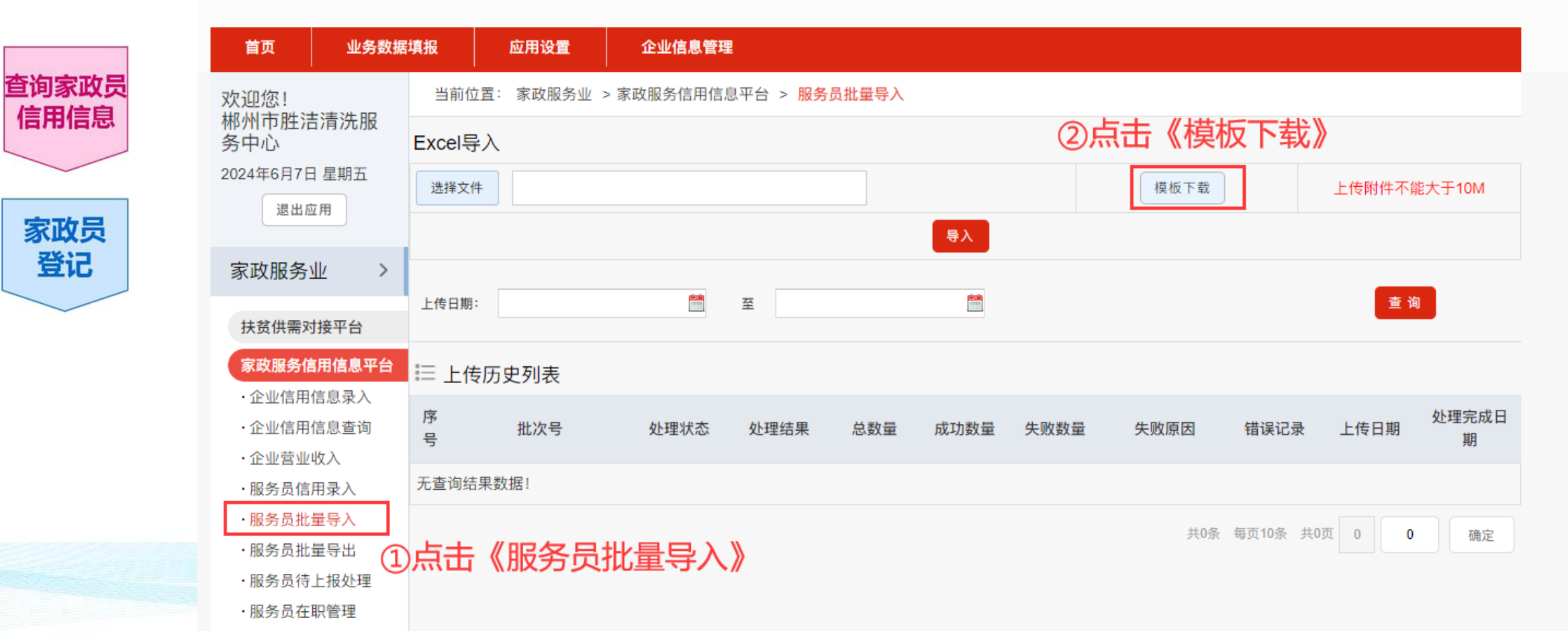

# **家政服务员信息登记** 2.1.4. 批量导入家政员数据

2

# (2) 打开下载的Excel文件→按要求填写表格,保存

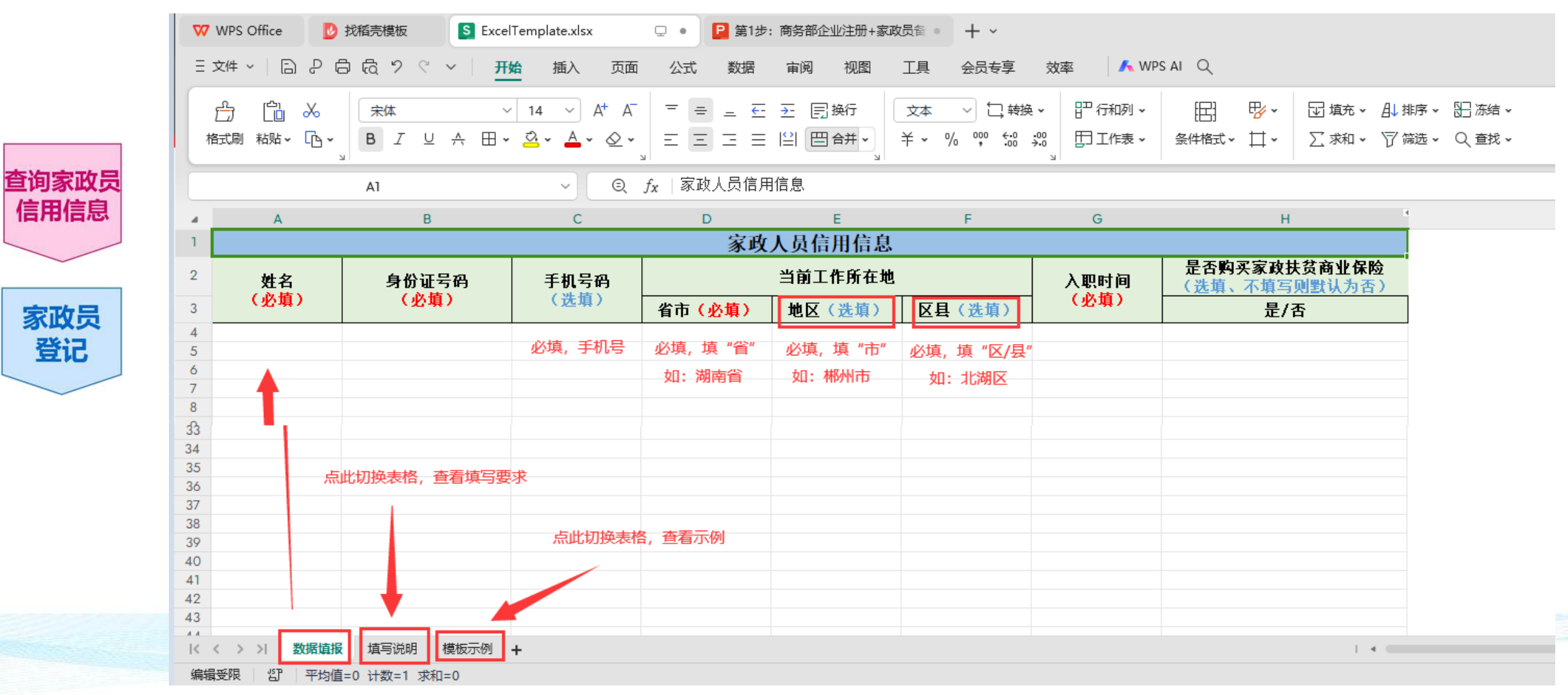

## 柳州市福城云家顶综合服务平台

# 2 家政服务员信息登记

2.1.4. 批量导入家政员数据

(3)将填写好的Excel文件上传

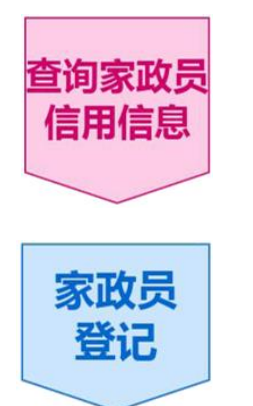

| 首页                                       | 业务数据                                               | 填报       | 应用设置                                            | 企业信息管理                                   |                     |                     |                                |                             |              |             |             |                        |                  |  |
|------------------------------------------|----------------------------------------------------|----------|-------------------------------------------------|------------------------------------------|---------------------|---------------------|--------------------------------|-----------------------------|--------------|-------------|-------------|------------------------|------------------|--|
| 欢迎您!                                     |                                                    | 当前位置     | 当前位置: 家政服务业 > 家政服务信用信息平台 > <mark>服务员批量导入</mark> |                                          |                     |                     |                                |                             |              |             |             |                        |                  |  |
| 郴州市胜注<br>务中心                             | 吉清洗服                                               | Excel导入  |                                                 |                                          |                     |                     |                                |                             |              |             |             |                        |                  |  |
| 2024年6月7日                                | 日星期五                                               | 洪极文件     |                                                 |                                          |                     |                     |                                |                             | iž           | あて書         |             | 日本时代不能                 | *+ <b>王10</b> 14 |  |
| 退出应                                      | 立用                                                 | 1217 XIT |                                                 |                                          |                     |                     |                                |                             | 19           | E11X   ° #X |             | 工行的开心的                 | BY LOW           |  |
|                                          |                                                    |          |                                                 |                                          |                     |                     | 导入                             |                             |              |             |             |                        |                  |  |
| 家政服务:                                    | 业 >                                                |          |                                                 |                                          |                     |                     |                                |                             |              |             |             | _                      |                  |  |
| 扶贫供需对                                    | 讨接平台                                               | 上传日期:    |                                                 |                                          | 至                   |                     |                                |                             |              |             |             | 重货                     |                  |  |
| 家政服务信                                    | 言用信息平台                                             | [三 上传]   | 历史列表                                            |                                          |                     |                     |                                |                             |              |             |             |                        |                  |  |
| ·企业信用                                    | 信息录入                                               | 豆        |                                                 |                                          |                     |                     |                                |                             |              |             |             |                        | 处理完成 F           |  |
| ・企业信用                                    | 信息查询                                               | 년<br>문   | 批次号                                             | 处理状态                                     | 处理结果                | 总数量                 | 成功数量                           | 失败数                         | 量失败          | 原因          | 错误记录        | 上传日期                   | 期                |  |
| <ul> <li>・企业宮业</li> <li>・服务品信</li> </ul> | (収入<br>(田录λ                                        | 无查询结界    |                                                 |                                          |                     |                     |                                |                             |              |             |             |                        |                  |  |
| ·服务员批                                    | ;量导入                                               |          |                                                 | UT                                       |                     |                     |                                |                             |              |             |             | ×                      |                  |  |
| ·服务员批                                    | :量导出                                               |          |                                                 | $\leftrightarrow \rightarrow \checkmark$ |                     | 島脑 → D (D:)         | → 迅雷下载 →                       |                             | ي م          | ▶ 搜         | 索"迅雷下载"<br> | 0                      | 确定               |  |
| ·服务员待                                    | 上报处理                                               |          |                                                 | 组织 ▼                                     | 新建文件夹               |                     |                                |                             |              |             |             | •                      |                  |  |
| ·服务员在                                    | 职管理                                                |          |                                                 | web                                      |                     |                     |                                |                             | 修改日期         |             | 类型          | 大小                     |                  |  |
| ·信用证书                                    | 管理                                                 |          |                                                 | Wor                                      | k 🗐                 | ExcelTemplate       | e.xlsx                         |                             | 2024/6/7 10  | :40         | XLSX 工作語    |                        |                  |  |
| ·服务员信                                    | 用查询                                                |          |                                                 |                                          | +tā: 🐻 +            | cy.zip              |                                |                             | 2024/4/23 8  | :29<br>5:50 | WinRAR ZI   | P压缩516,8<br>P压缩 515,8  |                  |  |
| ・企业接口                                    | 申请管理                                               |          |                                                 | 「后端                                      | 代码 🔽                | SunloginClient      | t_15.6.0.64434_x               | 64.exe                      | 2024/6/5 15  | :49         | 应用程序        | 71,4                   |                  |  |
| ·服务员已                                    | ,删除查询                                              |          |                                                 |                                          |                     | uplodPasswoi        | d.docx                         |                             | 2024/6/6 16  | :24         | DOCX 文档     | i                      |                  |  |
| ·异常数据                                    | 提醒1                                                |          |                                                 | 📙 平台                                     | 源代                  | 第1步: 商务部            | 企业注册+家政员<br>室坡号 \江 <b>会</b> 一副 | 诸案.phf                      | 2024/6/7 9:3 | 39<br>.20   | Microsoft   | Edge 1,5               |                  |  |
| ·异常数据                                    | 提醒2                                                |          |                                                 | <mark>,</mark> 说明                        |                     | 第295 间另中<br>花瓣素材 家政 | www.vurchinama<br>服务直通车主图:     | жи <u>г</u> .рат<br>3401434 | 2024/6/5 10  | :30         | Adobe Pho   | toge<br>2005 tosh 67,8 |                  |  |
| ·异常数据                                    | 提醒3                                                |          |                                                 | 微信                                       |                     | <sub></sub>         |                                |                             | 2024/5/10 1  | 2:28        | DOC 文档      | 9                      |                  |  |
| ·异常数据                                    | 提醒4                                                |          |                                                 |                                          | 小枪<br><del>文术</del> |                     |                                |                             |              |             |             |                        |                  |  |
| 供需对接信                                    | 言息                                                 |          |                                                 | 「玉載                                      | ~"                  |                     |                                |                             |              |             |             |                        |                  |  |
|                                          |                                                    |          |                                                 |                                          | ⊼∰ ✓ <              |                     |                                |                             |              |             |             | >                      |                  |  |
| +++                                      |                                                    | to path  | += \                                            |                                          | 文件名                 | ( <u>N</u> ):       |                                |                             |              | 所有文件        | ‡ (*.*)     | ~                      |                  |  |
| 土 小 単 位: 中 华<br>岡 站 管 理 · 商 名            | 《八氏共和国間务》<br>「一一一一一一一一一一一一一一一一一一一一一一一一一一一一一一一一一一一一 | 副 网站     | 标识码DM22000001<br>统—亚会技术支持电                      | 话: 01                                    |                     |                     |                                |                             | 4            | 打开          | 0           | 取消                     | PRIMA C          |  |
| 岡山官理・問労                                  | 카마면 가 181357411급,                                  |          | 机一十百汉木又行电                                       |                                          |                     |                     |                                |                             |              |             |             | .4                     |                  |  |